#### Create a New Account in CDC TRAIN and Join the CDC HIV Capacity Building Assistance (CBA) Learning Group

Note: If you already have an existing TRAIN account (from any affiliate) log in and skip down to Step 3.

#### Step 1: Create CDC TRAIN Account

#### Go to https://www.train.org/cdctrain/

- 1. Select the **Create an Account** link and follow the prompts to create an account:
- 2. Create login name
  - » Letters and numbers only.
  - » Minimum of four characters.
- 3. Create Password
  - » Must contain at least six characters with at least one capital letter and one number.

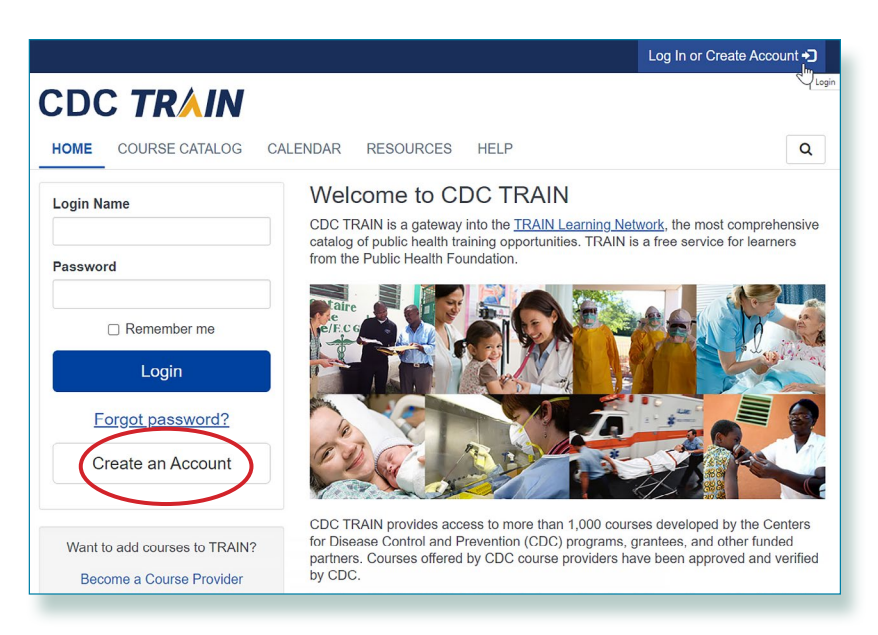

### CDC TRAIN

#### Create Account

#### Create Login Name

The login name must be unique with any characters except spaces and a minimum of four characters.

#### Create a Password

Password

Password must:

- O Contain at least one lower case letter
- O Contain at least one upper case letter
- O Contain at least one number
- O Be at least 8 characters
- O Be different from the user's LoginName, FirstName, LastName, and Email

**Confirm Password** 

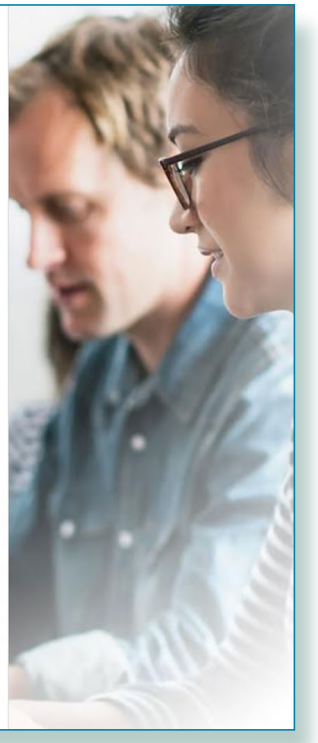

- 4. Enter your work email address.
- 5. Enter your first and last name.
- 6. Select your time zone.
- 7. Enter your work zip/postal code.
- 8. Read and agree to all CDC TRAIN policies.
- 9. Select the Next Step button.

| Your Email Address                                                                                                |       |
|----------------------------------------------------------------------------------------------------|-------|
| Please enter your work email address. If you do not have one, enter your school or personal email.                |       |
| Last Name                                                                                                    | PADE. |
| Time Zone                                                                                                    | »     |
| Zip/Postal Code                                                                                                   | 1     |
| Please enter your work Zip/Postal Code. If you do not have<br>one, enter your school of personal Zip/Postal Code. | and   |
| Next Step                                                                                                    |       |

- **10.** You will be prompted to select a more detailed group selection for CDC TRAIN. Select a Community of Practice/Group that best aligns with your job role or work setting. Select **Continue**.
- **11.** You will be asked to confirm your selection. Select the green button to confirm. If you are in a TRAIN state, you may be asked to select a group for the state.
- **12.** Make the best selection from the given choices and then select the **Confirm** button.
- 13. Once the selections are confirmed, select the blue Finish Creating Account button.

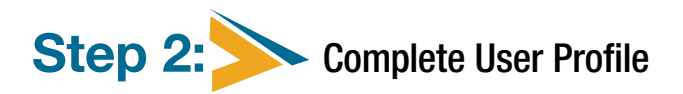

- 1. Select your name in the top right corner.
- **2.** Select **Your Profile** link in the top right corner to complete any required account information.
- **3.** Any required area of your profile to be completed will have a red exclamation mark next to it.
- **4.** Select the exclamation mark to update each field. All fields must be completed before you can register for courses.
- Once you have completed each field, save the entry by selecting the Save button on the top right corner of the page.
- Continue this action until all fields have been updated.
- 7. You can search CDC TRAIN for courses without all required information, but in order to register and take a course, you will need to complete your profile.
- Remember to OPT IN to receive emails from CDC TRAIN.
- You will be asked to confirm your selection. Select the green button to confirm. If you are in a TRAIN state, you may be asked to select a group for the state.

|                                                                                                  |                                                                   |                                   |                                          | CP                                                                     | 11        |
|--------------------------------------------------------------------------------------------------|-------------------------------------------------------------------|-----------------------------------|------------------------------------------|------------------------------------------------------------------------|-----------|
| HOME     COURSE CATAI       ADMIN     HELP                                                       | N<br>.og your learning                                            | CALENDAR                          | RESOURCES                                | Your Profile<br>Log Out, CPT<br>DISCUSSIONS                            | t<br>Q    |
| Announcements                                                                                    | FREE<br>CE                                                        | bout Naloxor<br>cdc<br>NAL        | OXONE HCI<br>S of 8                      |                                                                        | >         |
|                                                                                                  |                                                                   | Your                              | Training S                               | tatus                                                                  |           |
| Hot Topics                                                                                       | Search                                                            |                                   | <b>6 С</b><br>тс                         | COURSES<br>COMPLETE                                                    |           |
| Cancel Your Profile Your profile contains all your s required settings some site fur incomplete. | ystem settings and attributes.<br>Ictionality may be limited. For | Please note tha<br>your convenien | at some fields are<br>ce each section ir | required, until you complete all<br>the profile will indicate if it is | Save      |
| Manage Groups                                                                                    | Account                                                           |                                   |                                          | (Fields marked below are i                                             | required) |
| Account                                                                                          | Email                                                             |                                   |                                          |                                                                        |           |
| Contact                                                                                          | your email here                                                   |                                   |                                          |                                                                        |           |
| Address                                                                                          |                                                                   |                                   |                                          |                                                                        |           |
| Organization                                                                                     | Verification email will be                                        | e sent when you                   | save your change                         | es.                                                                    |           |
| Professional License<br>Number                                                                   | : would like to allow CDC<br>∭Yes ○ No                            | C TRAIN to sen                    | d me notificatior                        | ns via email                                                           |           |

### **Step 3:** Join CDC HIV Capacity Building Assistance (CBA) learning group

| our Desfle                                                                            |                                                                                                    |
|---------------------------------------------------------------------------------------|----------------------------------------------------------------------------------------------------|
| our Profile                                                                           | s incomplete                                                                                                    |
| ur profile contains all you<br>juired settings some site<br>omplete.<br>Manage Groups | r system settings and attributes. Please note that some fields are required, until you complete all functionality may be limited. For your convenience each section in the profile will indicate if it is<br>Manage Groups |
| inanage Groups                                                                        |                                                                                                    |
| Account                                                                               | National/CDC/Health Educators & Learning Professionals                                                                                                    |
| Account<br>Contact                                                                    |                                                                                                    |
| Account<br>Contact<br>Address                                                         | Let Join Another Group                                                                                                    |

- 1. Locate Manage Groups in the left navigation of Your Profile (click on your name in the top right corner of the CDC TRAIN homepage to access Your Profile). Locate the Join By Group Code text box.
- 2. Enter group code HIVCBA (no space) and select the **Join** button.
- **3.** Select **Save** to record your group code.
- 4. Remember to OPT IN to receive emails from CDC TRAIN.

### Step 4: Complete Learning Group Registration form

|   | CDC TRAIN<br>Please complete the following item(s):                                                                             |
|---|----------------------------------------------------------------------------------------------------|
| G | HIVCBA Learning Group Start<br>Registration 2022<br>By CDC HIV CBA<br>Expiration Date Jul 31, 2023 11:59 PM EDT<br>607 learners |
|   | Logout 🕞                                                                                                    |

- 1. During your next login or as you attempt to locate training, you will be prompted to complete the HIVCBA Learning Group Registration (LGR).
- 2. This LGR form gathers demographic and employment setting information from our HIV CBA learning group members. The information you share will help CDC understand the types of professionals, organizations, program populations, and geographic areas served by our training courses. Your completion of this form can help improve and potentially expand CDC HIV prevention training efforts. Completion of this form is voluntary and confidential. You are not required to participate, but your response would be very valuable. Should you have any questions please contact <u>cbaevaluations@cdc.gov</u>.
- **3.** Click **Start** to begin the survey.

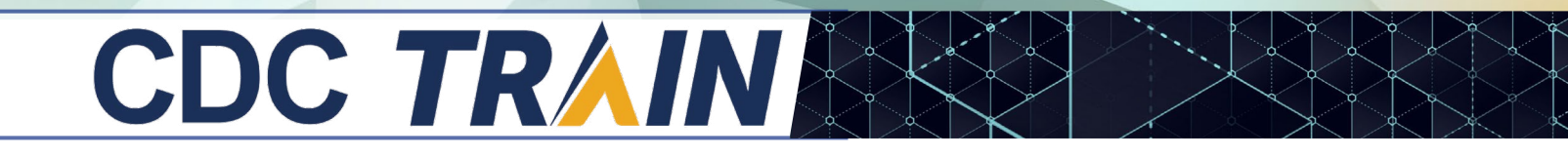

### Step 5: Access the CDC HIV Capacity Building Assistance (CBA) Training Plan

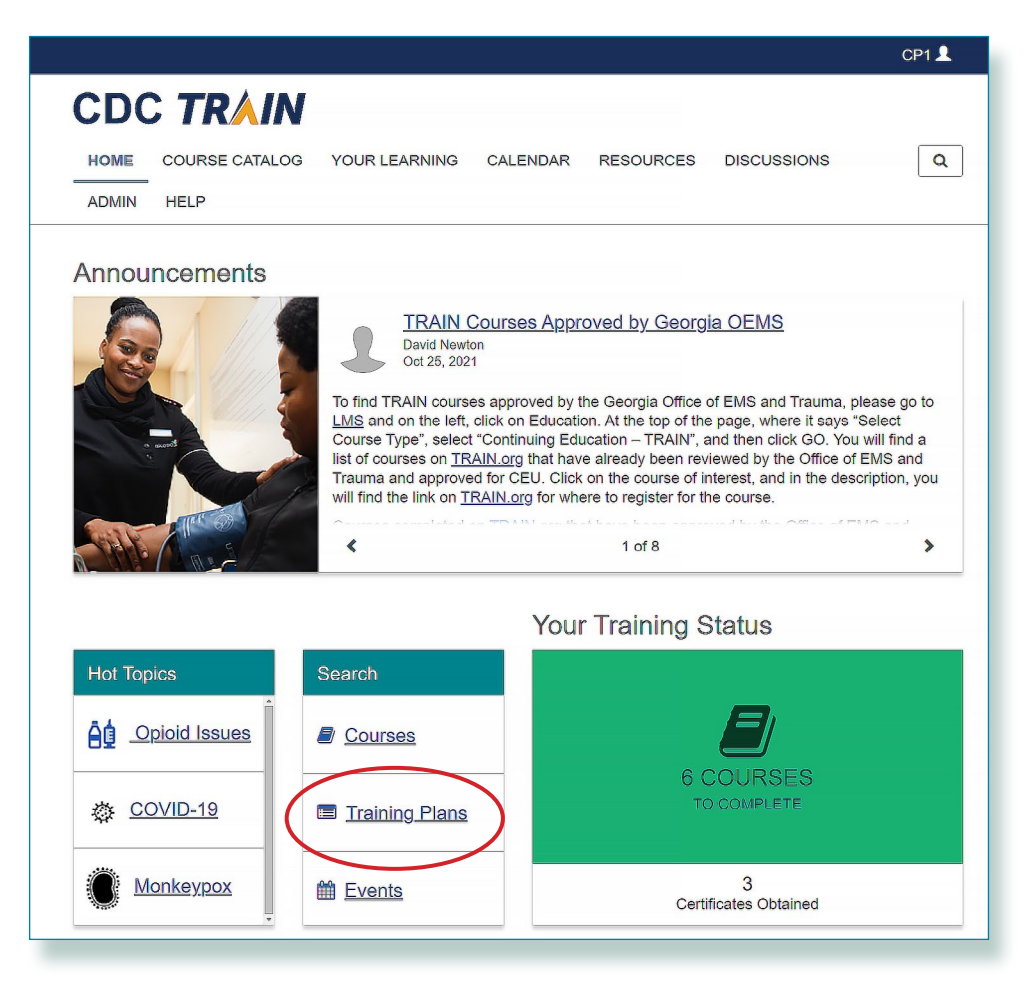

1. From the Home page, select Training Plans.

# 

2. Scroll down to HIV Capacity Building Assistance (CBA) and select.

| CDO   |                |      |                      |                           |                    |               |               |     |
|-------|----------------|------|----------------------|---------------------------|--------------------|---------------|---------------|-----|
| HOME  | COURSE CATALOG | YOUR | LEARNING             | CALENDAR                  | RESOURCES          | DISCUSSION    | s [           | Q   |
| ADMIN | HELP           |      |                      |                           |                    |               |               |     |
|       |                |      | Environment          | al Public Health          | Online Courses (El | PHOC)         | Training Plan | ] 🔻 |
|       |                |      | Foodborne Ir         | ntroductory Traini        | ing Module         |               | Training Plan | ] 🔻 |
|       |                |      | FOTC: QBHS           | <u>SB Training Plan</u>   |                    |               | Training Plan | ] 🔻 |
|       |                |      | Foundational         | I Training for CO         | VID-19 Responder   | <u>s</u>      | Training Plan | ] 🔻 |
|       |                |      | Foundations          | of Public Health          | Preparedness       |               | Training Plan | ] 💌 |
|       |                |      | GIS in Public        | : Health                  |                    |               | Training Plan | ] 🔻 |
|       |                |      | Health Equity        | / Learning Bundl          | <u>e</u>           |               | Training Plan | ] 🔻 |
|       |                |      | <u>Hepatitis C C</u> | <u>Online</u>             |                    |               | Training Plan | ] 🔻 |
|       |                |      | HIPAA Loarn          | ing Bundle                | _                  |               | Training Plan | ] 🔻 |
|       |                |      | HIV Capacity         | <u>/ Building Assista</u> | ince (CBA)         |               | Training Plan | ] 🔻 |
|       |                |      | Immunization         | and Effective C           | ommunication Lea   | rning Bundle  | Training Plan | ] 🔻 |
|       |                |      | Integrating R        | acial Equity into         | Practice Learning  | <u>Bundle</u> | Training Plan | ] 🔻 |

**3.** The Capacity Building Assistance (CBA) training plan is where you will find all the Capacity Building Assistance eLearning, classroom, and virtual, instructor-led trainings.

| < Back                                                                                                    |                                                                                                    |                                                                |                                                           | + Register                                                                                       |
|----------------------------------------------------------------------------------------------------|----------------------------------------------------------------------------------------------------|----------------------------------------------------------------|-----------------------------------------------------------|--------------------------------------------------------------------------------------------------|
| - Davi                                                                                                    |                                                                                                    |                                                                |                                                           | Tregioter                                                                                        |
| ID 3966                                                                                                    |                                                                                                    |                                                                |                                                           |                                                                                                  |
| To view and register for scheduled virtual, instructor-led training                                                                                                    | s:                                                                                                 |                                                                |                                                           |                                                                                                  |
| 1. Access the National HIV Classroom Learning Center training cal                                                                                                    | lendar hosted on Cica                                                                              | telli Associa                                                  | ates, Inc.'s (                                            | CAI's) website.                                                                                  |
| 2. Pre-register for your selected course via the link provided in the                                                                                                    | training calendar.                                                                                 |                                                                |                                                           |                                                                                                  |
| <ol> <li>Complete your registration on CDC TRAIN as directed when you<br/>Center. You must join the HIV CBA Learning Group and locate the<br/>TRAIN registration for a specific virtual, instructor-led session.</li> </ol>                                                                                                    | a receive an email from<br>the HIV CBA Training I                                                  | n the Natior<br>Plan in orde                                   | nal HIV Clas<br>r to complet                              | ssroom Learning<br>e your CDC                                                                    |
| The courses listed below provide training on how to implement CDC-s<br>trategies. These are primarily geared towards U.Sbased HIV prever<br>organizations and healthcare organizations. Courses marked with an a<br>vactices that are listed in the <i>Compendium of Evidence-Based Interv</i> .                                | upported HIV preven<br>ntion providers in hea<br>asterisk (*) indicate tr<br>entions and Best Prad | tion interver<br>th departme<br>ainings on ir<br>trices for HI | ntions and p<br>ents, comm<br>nterventions<br>V Preventio | ublic health<br>unity-based<br>and best<br>n.                                                    |
|                                                                                                    |                                                                                                    |                                                                |                                                           |                                                                                                  |
| Show Less                                                                                                    |                                                                                                    |                                                                |                                                           |                                                                                                  |
| <u> Show Less</u>                                                                                                    |                                                                                                    |                                                                |                                                           |                                                                                                  |
| Show Less                                                                                                    |                                                                                                    |                                                                |                                                           |                                                                                                  |
| Show Less<br>Components<br>Name                                                                                                    | Completed Date                                                                                     | Score                                                          | Hours                                                     | Status                                                                                           |
| Show Less<br>Components<br>Name<br>\RTAS* Ø courses required                                                                                                    | Completed Date                                                                                     | Score                                                          | Hours                                                     | Status                                                                                           |
| Show Less Components Name ARTAS* @courses required #2 of 2 ARTAS Strengths-Based Case Management Online Pre                                                                                                    | Completed Date                                                                                     | Score                                                          | Hours<br>1h                                               | Status<br>Not Started                                                                            |
| Show Less Components Name ARTAS* @courses required #2 of 2 ARTAS Strengths-Based Case Management Online Pre #2 of 2 ARTAS para el manejo de casos basado en las fortalezas                                                                                                    | Completed Date                                                                                     | Score                                                          | Hours<br>1h<br>1h                                         | Status<br>Not Started<br>Not Started                                                             |
| Show Less Components Name ARTAS* @courses required #2 of 2 ARTAS Strengths-Based Case Management Online Pre #2 of 2 ARTAS para el manejo de casos basado en las fortalezas #1 of 2 ARTAS Online Pre-Course Training Module                                                                                                    | Completed Date                                                                                     | Score                                                          | Hours<br>1h<br>1h<br>1h                                   | Status<br>Not Started<br>Not Started<br>Not Started                                              |
| Show Less Components Name RTAS* @courses required #2 of 2 ARTAS Strengths-Based Case Management Online Pre #2 of 2 ARTAS para el manejo de casos basado en las fortalezas #1 of 2 ARTAS Online Pre-Course Training Module ARTAS (Virtual Training)                                                                              | Completed Date                                                                                     | Score                                                          | Hours<br>1h<br>1h<br>1h<br>1h                             | Status<br>Not Started<br>Not Started<br>Not Started<br>Not Started                               |
| Show Less Components Name ARTAS* @courses required #2 of 2 ARTAS Strengths-Based Case Management Online Pre #2 of 2 ARTAS para el manejo de casos basado en las fortalezas #1 of 2 ARTAS Online Pre-Course Training Module ARTAS.(Virtual Training) ARTAS Classroom Training                                                    | Completed Date                                                                                     | Score                                                          | Hours<br>1h<br>1h<br>1h<br>1h<br>1h<br>11h                | Status<br>Not Started<br>Not Started<br>Not Started<br>Not Started<br>Not Started<br>Not Started |
| Show Less Components Name RTAS* @courses required #2 of 2 ARTAS Strengths-Based Case Management Online Pre #2 of 2 ARTAS para el manejo de casos basado en las fortalezas #1 of 2 ARTAS Online Pre-Course Training Module ARTAS (Virtual Training) ARTAS Classroom Training ARTAS Training of Trainers (TOT) Classroom Training | Completed Date                                                                                     | Score                                                          | Hours<br>1h<br>1h<br>1h<br>1h<br>1h<br>16h<br>16h         | Status<br>Not Started<br>Not Started<br>Not Started<br>Not Started<br>Not Started<br>Not Started |

### **Step 6:** Register for courses on the Training Plan

Once logged onto CDC TRAIN and a member of the learning group with completed Learning Group Registration form, learners will be able to register for courses on the Training Plan.

- » "eLearning, classroom, and virtual, instructor-led courses are available.
- » To view and register for scheduled virtual, instructor-led or classroom trainings:
  - 1. Access the National HIV Classroom Learning Center training calendar hosted on Cicatelli Associates, Inc.'s (CAI's) website.
  - 2. Pre-register for your selected course via the link provided in the training calendar.
  - **3.** Complete your registration on CDC TRAIN as directed when you receive an email from the National HIV Classroom Learning Center.
    - You must join the HIV CBA Learning Group and locate the HIV CBA Training Plan in order to complete your CDC TRAIN registration for a specific classroom session.

eLearning courses can be completed at your own pace and are immediately approved upon registration.

All current courses and training plans will appear in section **Your Learning**. Completed courses will appear in section **My Transcript**.

Certificates will appear in **My Transcript** for courses that have been successfully completed. Course completion may include post-test(s) and evaluation(s).